## Download NAIP Imagery

Last Modified on 05/23/2024 9:24 am CDT

NAIP imagery is available to download as an alternative imagery source. The following steps outline how to download and set up this imagery data.

## Setup

Go to https://nrcs.app.box.com/v/naip to open the download page.

|        |                                      |             | Log in Sign up |
|--------|--------------------------------------|-------------|----------------|
| naip   |                                      |             | 1 of 2 < > 보   |
| NAME 🗸 | UPDATED                              | SIZE        | :: <           |
| 2023   | Mar 14, 2024 by A Prior Collaborator | 3,506 Files |                |
| 2022   | Dec 22, 2023 by A Prior Collaborator | 2,803 Files |                |
| 2021   | Aug 31, 2023 by A Prior Collaborator | 3,773 Files |                |
| 2020   | Nov 9, 2023 by A Prior Collaborator  | 2,782 Files |                |
| 2019   | Jan 26, 2023 by A Prior Collaborator | 3,513 Files |                |
| 2018   | Jan 5, 2022 by A Prior Collaborator  | 2,825 Files |                |
| 2017   | Oct 17, 2019 by A Prior Collaborator | 2,032 Files |                |

Imagery is organized by year. Select the desired year, and then choose the state.

Note: Not all years contain imagery for all states.

|               |                                      |           | Log in Sign up |
|---------------|--------------------------------------|-----------|----------------|
| naip > 2023   |                                      |           | 1 of 2 < > 💆   |
| NAME <b>1</b> | UPDATED                              | SIZE      | :: <           |
| ID            | Dec 26, 2023 by A Prior Collaborator | 92 Files  |                |
| il I          | Feb 27, 2024 by A Prior Collaborator | 207 Files |                |
| К К Я         | Dec 15, 2023 by A Prior Collaborator | 213 Files |                |
| LA            | Feb 12, 2024 by A Prior Collaborator | 131 Files |                |
| MA            | Dec 7, 2023 by A Prior Collaborator  | 31 Files  |                |
| MD            | Nov 9, 2023 by A Prior Collaborator  | 27 Files  |                |

After selecting the state abbreviation, use the state's county codes (FIPS Code) to identify the desired county or counties to be downloaded. County FIPS codes can be found here. The county code can be found inside the file name next to the state abbreviation. For example, in the image below, the county code is 173 for Shelby county.

## $\Rightarrow$ 2023 > IL > il\_n

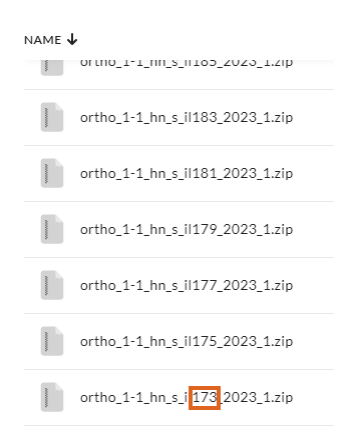

Once downloaded, it is recommended to store the imagery in an NAIP folder on the root level of the server where the Agvance Database folder (typically named AVDATA) resides.

Imagery must be unzipped in the NAIP folder for Agvance Mapping to read the files.

In Mapping, go to SSI / Mapping Preferences. Verify Use BING is unchecked. In the Background Image Folder area, use the **Browse** button to select the location of the NAIP folder, and select **Save**.

| 🔡 SSI Mapping Preferences |                      |          |
|---------------------------|----------------------|----------|
| Grower Name Display       | Last Name First      | ~        |
| Background Road Folder    |                      | Use BING |
| Background Image Folder   | \\tsfarm-data\\NAIP\ | Use BING |
| Field Op Archive Folder   |                      |          |
| Lime Rating Units         | Pounds               | ~        |
| Manure Rating Units       | Pounds               | ~        |

Close and reopen Mapping to apply the changes.